パソコン小話(217)

## 2019/3/2

outlook メールに連絡先グループを作成する方法(例: outlook2016)

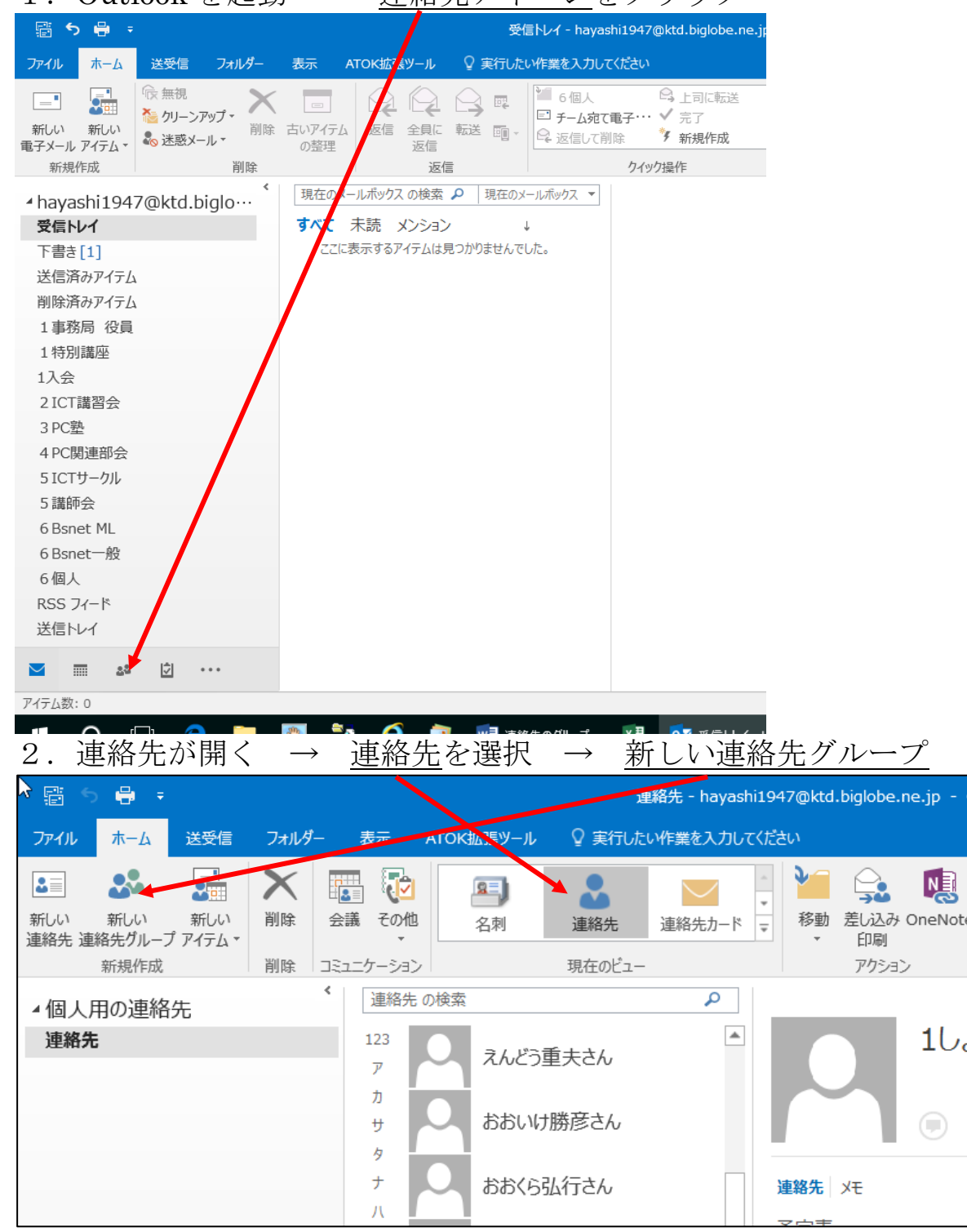

1. Outlook を起動  $\rightarrow$  <u>連絡先アイコン</u>をクリック

| 3. <u>グループの名</u>                                                                                                    | <u>前</u> を入力 →                                                                                                    | <u>メンバーの追加</u>                                                                                                    | $\rightarrow 0$ | utlook O                  | )連絡先から |
|----------------------------------------------------------------------------------------------------|----------------------------------------------------------------------------------------------------|----------------------------------------------------------------------------------------------------|-----------------|---------------------------|--------|
| <b>₽</b> 5 0 ↓ =                                                                                                    | 1 役                                                                                                    | 2貝会 - 連絡失ブループ                                                                                                    | ?               | <b>P</b> – (              |        |
| ファイル 連絡先 ブループ 挿入 書う                                                                                                    | 式設定 校閲                                                                                                    |                                                                                                    |                 |                           |        |
| 🖆 🗙 🗔 🔜                                                                                                    |                                                                                                    |                                                                                                    |                 |                           |        |
| 保存して グループの グループ メンバー メモ                                                                                                    | メンバーの メンバーの 今すぐ 育                                                                                                    | ◎ヨ □◎ヨ ●●■ ●●■ ●●■ ●●■ ●●■ ●●■ ●●■ ●●■ ●●■ ●■■ ●■■ ●■■ ●■■ ●■■ ●■■ ●■■ ●■■ ●■■ ■■■ ■■■■■■                                                                                                    |                 |                           |        |
| 閉じる 削除 転送 ▼                                                                                                    | 追加▼ 削除 更新 メ                                                                                                    | ール * 設定 *                                                                                                    |                 |                           |        |
| アリンヨノ 表示                                                                                                    |                                                                                                    |                                                                                                    |                 |                           | ~      |
| 名前(M) 1後見会                                                                                                    | ■ 303 アトレス低から(A)<br>■ 303 新しい電子メールの連絡失(F                                                                                                    |                                                                                                    |                 |                           |        |
|                                                                                                    |                                                                                                    |                                                                                                    |                 |                           |        |
| ここに表示するアイテムは見つかりませんでした。                                                                                                    |                                                                                                    |                                                                                                    |                 |                           |        |
|                                                                                                    |                                                                                                    |                                                                                                    |                 |                           |        |
|                                                                                                    |                                                                                                    |                                                                                                    |                 |                           |        |
|                                                                                                    |                                                                                                    |                                                                                                    |                 |                           |        |
|                                                                                                    |                                                                                                    |                                                                                                    |                 |                           |        |
| 4. グループにす                                                                                                    | ろ人をダブル                                                                                                    | クリック $\rightarrow$ 下 $\sigma$                                                                                                    | ラメンバ            | い一欄にま                     | 表示される  |
|                                                                                                    |                                                                                                    |                                                                                                    |                 |                           |        |
| →これを繰り:                                                                                                    | 返し、メンバ                                                                                                    | ーを催定する →                                                                                                    | <u>OK</u>       |                           |        |
| メンバーの選択: 連絡先                                                                                                    |                                                                                                    |                                                                                                    |                 |                           | ×      |
| <b>検索(S): </b>                                                                                                    | の他のフィールド(R) J                                                                                                    | <sup>アドレス</sup> 帳(D)                                                                                                    | V               |                           |        |
|                                                                                                    |                                                                                                    |                                                                                                    | _               |                           |        |
|                                                                                                    | 检索(G)                                                                                                    | 連絡先 - havashi1947@ktd.biglobe.r                                                                                                    | ne p            | ✓ 高度な検索                   |        |
|                                                                                                    | 検索(G)                                                                                                    | 連絡先 - hayashi1947@ktd.biglobe.ı                                                                                                    | ne p            | ✓ 高度な検索                   | ☆(V)   |
| 名前                                                                                                    | 検索(G) [j<br>表示名                                                                                                    | 連絡先 - hayashi1947@ktd.biglobe.r<br>電子メール アドレス                                                                                                    | ne p            | ✓ 高度な検索                   | ★      |
| 名前<br>る前   るがのまたができたのです。                                                                                                    | 検索(G)<br>表示名<br>梅村栄一さん                                                                                                    | 連絡先 - hayashi1947@ktd.biglobe.r<br>電子メール アドレス<br>umemura67@qj9.so-nej.n                                                                                                    | ne p            | <ul> <li>高度な検索</li> </ul> | ₹(V)   |
| 名前<br>名前<br>うめむら栄-さん<br>えんどう重まさん                                                                                                    | 検索(G)<br>表示名<br>梅村栄一さん<br>遠珠重夫さん                                                                                                    | 連絡先 - hayashi1947@ktd.biglobe.r<br>電子メール アドレス<br>umemura67@qj9.so-net.n<br>endo483ai@yahoo.co.jp                                                                                                    | ne p            | ✓ 高度な検索                   |        |
| 名前<br>名前<br>ふうめむら栄-さん<br>ふえんどう重すさん<br>ふおおいけ勝多さん<br>いけどを引くますく                                                                                                    | 検索(G)<br>表示名<br>梅村栄一さん<br>遠藤重夫さん<br>大池勝彦さん                                                                                                    | 連絡先 - hayashi1947@ktd.biglobe.r<br>電子メールアドレス<br>umemura67@qj9.so-ner.n<br>endo483ai@yahoo.co.jp<br>daikatsu1127@gmai.com                                                                                                    | ne p            | ✓ 高度な検索                   |        |
| 名前<br>名前<br>うめむら栄-さん<br>、えんどう重すさん<br>おおいけ勝多さん<br>おおいけ勝多さん<br>おおいけ勝多さん<br>おおいけ勝多さん<br>まわざら乱行さん<br>まわざりますん                                                                                                    | 検索(G)<br>技示名<br>梅村栄一さん<br>遠藤重夫さん<br>大池勝彦さん<br>大倉弘行さん<br>岡田自子さん                                                                                                    | 連絡先 - hayashi1947@ktd.biglobe.r<br>電子メールアドレス<br>umemura67@qj9.so-ner.n<br>endo483ai@yahoo.co.jp<br>daikatsu1127@gmail.com<br>okura@aichinet.nc.jp<br>okada_fami@yahoo.co.jn                                                                                                    | ne p            | ✓ 高度な検索                   |        |
| 名前<br>名前<br>ふうめむら栄-さん<br>ふんどう重すさん<br>おおいけ勝多さん<br>ふおおくら弘行さん<br>ふおかだ良子さん<br>ふたさかったん                                                                                                    | 検索(G)<br>支示名<br>梅村栄一さん<br>遠藤重夫さん<br>大池勝彦さん<br>大倉弘行さん<br>岡田良子さん<br>岡田良子さん                                                                                                    | 連絡先 - hayashi1947@ktd.biglobe.r<br>電子メールアドレス<br>umemura67@qj9.so-ner.n<br>endo483ai@yahoo.co.jp<br>daikatsu1127@gmai.com<br>okura@aichinet.nc.jp<br>okada_fami@yahoo.co.jp<br>okuchan@aronga.ocn.ne.in                                                                                                    | ne p            | ✓ 高度な検索                   |        |
| 名前<br>名前<br>えんどう重えさん<br>よおいり勝多さん<br>よおいり勝多さん<br>よおかだ良子さん<br>よかだ良子さん<br>よさからあたん<br>、<br>よがで見子さん<br>、<br>よがで見子さん<br>、<br>よがで見子さん<br>、<br>よがで見子さん<br>、<br>、<br>、<br>、<br>、<br>、<br>、<br>、<br>、<br>、<br>、<br>、<br>、                                                                                                    | 検索(G)<br>表示名<br>梅村栄一さん<br>遠藤重夫さん<br>大池勝彦さん<br>大池勝彦さん<br>大倉弘行さん<br>岡田良子さん<br>奥村 忠さん<br>小田遠子さん                                                                                                    | 連絡先 - hayashi1947@ktd.biglobe.t<br>電子メールアドレス<br>umemura67@qj9.so-net.n<br>endo483ai@yahoo.co.jp<br>daikatsu1127@gmai.com<br>okura@aichinet.nc.jp<br>okada_fami@yahoo.co.jp<br>okuchan@arona.ocn.ne.jp<br>fa43578@io0.so.net.ne.jp                                                                                                    | ne p            | ✓ 高度な検索                   |        |
| 名前<br>名前<br>ふうめむら栄-さん<br>えんどう重まさん<br>おおいけ勝多さん<br>おおいけ勝多さん<br>おおくら見行さん<br>おかだ良子さん<br>おだらまたん<br>おだらまたん<br>おだらまたん<br>るたん                                                                                                    | 検索(G)<br>支示名<br>梅村栄一さん<br>遠藤重夫さん<br>大池勝彦さん<br>大倉弘行さん<br>岡田良子さん<br>奥村 忠さん<br>小田淳子さん<br>各務のぼるさん                                                                                                    | 連絡先 - hayashi1947@ktd.biglobe.t<br>電子メールアドレス<br>umemura67@qj9.so-net.n<br>endo483ai@yahoo.co.jp<br>daikatsu1127@gmai.com<br>okura@aichinet.nr.jp<br>okada_fami@yahoo.co.jp<br>okuchan@arona.ocn.ne.jp<br>fa43578@jg9.so-net.ne.jp<br>kgm@apost.plala.or.jp                                                                                                    | ne p            | ✓ 高度な検索                   |        |
| 名前<br>名前<br>ふうめむら栄-さん<br>えんどう重まさん<br>おおいけ勝多さん<br>おおいけ勝多さん<br>おおくら304行さん<br>おかだ良子さん<br>おがだ良子さん<br>おだら字子さん<br>おだら字子さん<br>かがみのぼるさん<br>くらち正照さん                                                                                                    | 検索(G)<br>支示名<br>梅村栄一さん<br>遠藤重夫さん<br>大池勝彦さん<br>大倉弘行さん<br>岡田良子さん<br>奥村 忠さん<br>小田淳子さん<br>各務のぼるさん<br>倉地正照さん                                                                                                 | 連絡先 - hayashi1947@ktd.biglobe.t<br>電子メールアドレス<br>umemura67@qj9.so-net.n<br>endo483ai@yahoo.cojp<br>daikatsu1127@gmai.com<br>okura@aichinet.nc.jp<br>okada_fami@yahoo.co.jp<br>okuchan@arona.ocn.ne.jp<br>fa43578@jg9.so-net.ne.jp<br>kgm@apost.plala.or.jp<br>maskaraghir@yahoo.co.jp                                                                                                    | ne p            | ✓ 高度な検索                   |        |
| 名前<br>名前<br>うめむら栄一さん<br>えんどう重まさん<br>おおいけ勝多さん<br>おおいけ勝多さん<br>おおいけ勝うさん<br>おおくら見ずさん<br>おかだ良子さん<br>おたらまたん<br>おだらまたん<br>おだらまたん<br>くらち正照さん<br>くれいし資さん                                                                                                    | 検索(G)<br>支示名<br>梅村栄一さん<br>遠藤重夫さん<br>大池勝彦さん<br>大倉弘行さん<br>岡田良子さん<br>奥村 忠さん<br>小田淳子さん<br>名務のぼるさん<br>倉地正照さん<br>暮石 實さん                                                                                       | 連絡先 - hayashi1947@ktd.biglobe.t<br>電子メールアドレス<br>umemura67@qj9.so-net.n<br>endo483ai@yahoo.co.jp<br>daikatsu1127@gmai.com<br>okura@aichinet.nr.jp<br>okada_fami@yahoo.co.jp<br>okuchan@arona.ocn.ne.jp<br>fa43578@jg9.so-net.ne.jp<br>kgm@apost.plala.or.jp<br>maskarachir@yahoo.co.jp<br>kureishi@wh.commufa.jp                                                                                                    | ne p            | ✓ 高度な検索                   |        |
| 名前<br>名前<br>えんどう重えさん<br>なんどう重えさん<br>おおいけ勝多さん<br>おおくら払行さん<br>おおくら払行さん<br>おかだ良子さん<br>おだらまたん<br>おだらまたん<br>よだらまたん<br>くらち正照さん<br>くったいし責さん<br>こいで光季                                                                                                    | 検索(G)<br>表示名<br>梅村栄一さん<br>遠藤重夫さん<br>大池勝彦さん<br>大倉弘行さん<br>岡田良子さん<br>奥村 忠さん<br>小田淳子さん<br>名務のぼるさん<br>倉地正照さん<br>暮石 實さん<br>小出光春                                                                               | 連絡先 - hayashi1947@ktd.biglobe.t<br>電子メールアドレス<br>umemura67@qj9.so-net.n<br>endo483ai@yahoo.co.jp<br>daikatsu1127@gmai.com<br>okura@aichinet.nr.jp<br>okada_fami@yahoo.co.jp<br>okuchan@arona.ocn.ne.jp<br>fa43578@jg9.so-net.ne.jp<br>kgm@apost.plala.or.jp<br>maskarachir@yahoo.co.jp<br>kureishi@wh.commufa.jp<br>koideg8@tcp-ip.or.jp                                                                                                    | ne p            | ✓ 高度な検索                   |        |
| 名前<br>名前<br>うめむら栄-さん<br>、えんどう重えさん<br>おおいけ勝多さん<br>おおくら弘行さん<br>ふおかだ良子さん<br>ふおかた良子さん<br>ふおだらまたん<br>ふおだらまたん<br>、たちら正照さん<br>、くちち正照さん<br>、くちち正照さん<br>、こいで光季<br>、こうやま見雄さん                                                                                                    | 検索(G)<br>表示名<br>梅村栄一さん<br>遠藤重夫さん<br>大池勝彦さん<br>大倉弘行さん<br>岡田良子さん<br>奥村 忠さん<br>小田淳子さん<br>名務のぼるさん<br>倉地正照さん<br>暮石 實さん<br>小出光春<br>神山良雄さん                                                                     | 連絡先 - hayashi1947@ktd.biglobe.t<br>電子メールアドレス<br>umemura67@qj9.so-net.n<br>endo483ai@yahoo.co.jp<br>daikatsu1127@gmai.com<br>okura@aichinet.nr.jp<br>okada_fami@yahoo.co.jp<br>okuchan@arona.ocn.ne.jp<br>fa43578@jg9.so-net.ne.jp<br>kgm@apost.plala.or.jp<br>maskarachir@yahoo.co.jp<br>kureishi@wh.commufa.jp<br>koide98@tcp-ip.or.jp<br>yk06_24_kazutika2@yahoo.                                                                                                    |                 | ✓ 高度な検索                   |        |
| 名前<br>名前<br>うめむら栄-さん<br>、えんどう重まさん<br>おおいけ勝多さん<br>おおくら払行さん<br>おおくちら思行さん<br>おだらまたん<br>おだらまたん<br>、おだらまたん<br>、いで光季<br>、こうやま見雄さん<br>、こくぼ正法さん                                                                                                    | 検索(G)<br>表示名<br>梅村栄一さん<br>遠藤重夫さん<br>大池勝彦さん<br>大倉弘行さん<br>岡田良子さん<br>奥村 忠さん<br>小田淳子さん<br>名務のぼるさん<br>倉地正照さん<br>暮石 實さん<br>小出光春<br>神山良雄さん<br>小久保正治さん                                                          | 連絡先 - hayashi1947@ktd.biglobe.t<br>電子メールアドレス<br>umemura67@qj9.so-net.n<br>endo483ai@yahoo.co.jp<br>daikatsu1127@gmai.com<br>okura@aichinet.nr.jp<br>okada_fami@yahoo.co.jp<br>okuchan@arona.ocn.ne.jp<br>fa43578@jg9.so-net.ne.jp<br>kgm@apost.plala.or.jp<br>maskarachir@yahoo.co.jp<br>kureishi@wh.commufa.jp<br>koide98@tcp-ip.or.jp<br>yk06_24_kazutika2@yahoo.<br>sktatu365@ybb.ne.jp                                                                                                    |                 | ✓ 高度な検索                   |        |
| 名前<br><ul> <li>うめむら栄-さん</li> <li>えんどう重まさん</li> <li>おおいけ勝多さん</li> <li>おおいりけ勝多さん</li> <li>おおいち込みすさん</li> <li>おかだ良子さん</li> <li>おがらのまん</li> <li>おだらまたん</li> <li>おだらまたん</li> <li>おだらまたん</li> <li>くらち正照さん</li> <li>くらち正照さん</li> <li>くらち正照さん</li> <li>こいで光季</li> <li>こうやま見雄さん</li> <li>こくぼ正ささん</li> <li>こうやま見雄さん</li> <li>こくぼ正さたん</li> <li>ことませた</li> </ul>                                                                                                    | 検索(G)<br>表示名<br>梅村栄一さん<br>遠藤重夫さん<br>大池勝彦さん<br>大倉弘行さん<br>岡田良子さん<br>奥村 忠さん<br>小田淳子さん<br>倉地正照さん<br>着石 實さん<br>小出光春<br>神山良雄さん<br>小久保正治さん<br>小久保正治さん                                                          | 連絡先 - hayashi1947@ktd.biglobe.t<br>電子メールアドレス<br>umemura67@qj9.so-net.n<br>endo483ai@yahoo.co.jp<br>daikatsu1127@gmai.com<br>okura@aichinet.nr.jp<br>okada_fami@yahoo.co.jp<br>okuchan@arona.ocn.ne.jp<br>fa43578@jg9.so-net.ne.jp<br>kgm@apost.plala.or.jp<br>maskarachir@yahoo.co.jp<br>kureishi@wh.commufa.jp<br>koide98@tcp-ip.or.jp<br>yk06_24_kazutika2@yahoo.<br>skiatu365@ybb.ne.jp<br>j0201t0617@docomo.ne.jp                                                                                                    |                 | ✓ 高度な検索                   |        |
| 名前<br>名前<br>うめむら栄-さん<br>、えんどう重まさん<br>おおいけ勝多さん<br>おおいり時多さん<br>おおいち見子さん<br>おかだ良子さん<br>もかだ良子さん<br>もおだらまたん<br>とうち正照さん<br>くらち正照さん<br>くらち正照さん<br>くらち正照さん<br>こいで光季<br>こうやま見雄さん<br>こじま鈴代ト<br>こじま鈴代ト<br>、こじま鈴代ト<br>、こにまお代わしていたい。                                                                                                    | 検索(G)<br>表示名<br>梅村栄一さん<br>遠藤重夫さん<br>大池勝彦さん<br>大倉弘行さん<br>岡田良子さん<br>奥村 忠さん<br>小田淳子さん<br>倉地正照さん<br>着石 實さん<br>小出光春<br>神山良雄さん<br>小へ保正治さん<br>小の余正治さん<br>小島鈴代ト<br>小島鈴代ト                                        | 連絡先 - hayashi1947@ktd.biglobe.t<br>電子メールアドレス<br>umemura67@qj9.so-net.n<br>endo483ai@yahoo.co.jp<br>daikatsu1127@gmai.com<br>okura@aichinet.nr.jp<br>okada_fami@yahoo.co.jp<br>okuchan@arona.ocn.ne.jp<br>fa43578@jg9.so-net.ne.jp<br>kgm@apost.plala.or.jp<br>maskarachir@yahoo.co.jp<br>kureishi@wh.commufa.jp<br>koide98@tcp-ip.or.jp<br>yk06_24_kazutika2@yahoo.<br>skiatu365@ybb.ne.jp<br>j0201t0617@docomo.ne.jp<br>sk16221@gctv.ne.jp                                                                                |                 | ✓ 高度な検索                   |        |
| 名前<br><ul> <li>うめむら栄-さん</li> <li>えんどう重まさん</li> <li>おおいけ勝多さん</li> <li>おおいけ勝多さん</li> <li>おおいりは勝多さん</li> <li>おおくら込みだん</li> <li>おかだ良子さん</li> <li>おがらすってあるさん</li> <li>くらち正照さん</li> <li>くらち正照さん</li> <li>くらち正照さん</li> <li>くらち正照さん</li> <li>こいで光季</li> <li>こうやま見雄さん</li> <li>こいて光季</li> <li>こうやま見雄さん</li> <li>こじま鈴 代本</li> <li>こじま鈴 代本</li> <li>こませ知里さん</li> <li>こも</li> <li>こませ知里さん</li> <li>こも</li> </ul>                                                                                                    | 検索(G)<br>支示名<br>梅村栄一さん<br>遠藤重夫さん<br>大池勝彦さん<br>大倉弘行さん<br>岡田良子さん<br>奥村 忠さん<br>小田淳子さん<br>各務のぼるさん<br>倉地正照さん<br>着石 實さん<br>小出決春<br>神山良雄さん<br>小人保正治さん<br>小島鈴代p<br>駒瀬知里さん<br>佐藤백美さん                             | 連絡先 - hayashi1947@ktd.biglobe.t<br>電子メールアドレス<br>umemura67@qj9.so-net.n<br>endo483ai@yahoo.co.jp<br>daikatsu1127@gmai.com<br>okura@aichinet.nr.jp<br>okada_fami@yahoo.co.jp<br>okuchan@arona.ocn.ne.jp<br>fa43578@jg9.so-net.ne.jp<br>kgm@apost.plala.or.jp<br>maskarao.lir@yahoo.co.jp<br>kureishi@wh.commufa.jp<br>koide98@tcp-ip.or.jp<br>yk06_24_kazutika2@yahoo.<br>sktatu365@ybb.ne.jp<br>j0201t0617@docomo.ne.jp<br>sk16221@gctv.ne.jp<br>kachiyuma222@ybb.ne.jp<br>yakumodou@muh bialaba                            | ne p            | ✓ 高度な検索                   |        |
| 名前<br><ul> <li>うめむら栄-さん</li> <li>えんどう重まさん</li> <li>おおいけ勝多さん</li> <li>おおいけ勝多さん</li> <li>おおくらふれさん</li> <li>おかだ良子さん</li> <li>おがらの子さん</li> <li>おだう亭子さん</li> <li>おだう亭子さん</li> <li>おだう亭子さん</li> <li>おだう亭子さん</li> <li>さからあたん</li> <li>くらち正照さん</li> <li>くらち正照さん</li> <li>くらち正照さん</li> <li>こいで光季</li> <li>こうやま見雄さん</li> <li>こいて光季</li> <li>こうやま見雄さん</li> <li>こにま鈴代k</li> <li>こじま鈴代k</li> <li>こじま鈴代k</li> <li>こじま鈴代k</li> <li>こませ知里さん</li> <li>さとう猫美さん</li> <li>さとう猫美さん</li> </ul>                                                                                                    | 検索(G)<br>表示名<br>梅村栄一さん<br>遠藤重夫さん<br>大池勝彦さん<br>大治時彦さん<br>大倉弘行さん<br>岡田良子さん<br>奥村 忠さん<br>小田淳子さん<br>各務のぼるさん<br>倉地正照さん<br>春石 實さん<br>小出光春<br>神山良雄さん<br>小人保正治さん<br>小島鈴代p<br>駒瀬知里さん<br>佐藤雅美さん<br>佐藤雅美さん         | 連絡先 - hayashi1947@ktd.biglobe.t<br>電子メールアドレス<br>umemura67@qj9.so-net.n<br>endo483ai@yahoo.co.jp<br>daikatsu1127@gmai.com<br>okura@aichinet.nr.jp<br>okada_fami@yahoo.co.jp<br>okuchan@arona.ocn.ne.jp<br>fa43578@jg9.so-net.ne.jp<br>kgm@apost.plala.or.jp<br>maskaraq.hir@yahoo.co.jp<br>kureishi@wh.commufa.jp<br>koide98@tcp-ip.or.jp<br>yk06_24_kazutika2@yahoo.<br>skfatu365@ybb.ne.jp<br>j0201t0617@docomo.ne.jp<br>sk16221@gctv.ne.jp<br>kachiyuma222@ybb.ne.jp<br>yakumodou@mub.biglobe                            |                 |                           |        |
| 名前         ・ うめむら栄-さん         えんどう重えさん         ・ おおいけ勝多さん         ・ おおくら込行さん         ・ おおくらい行きん         ・ おがた良子さん         ・ おがた良子さん         ・ おがた良子さん         ・ おがた良子さん         ・ おがた夏子さん         ・ おがた夏子さん         ・ おがた夏子さん         ・ おがた夏子さん         ・ おがた夏子さん         ・ おがた夏子さん         ・ おがた夏子さん         ・ おがた夏子さん         ・ おがた夏子さん         ・ おがた夏子さん         ・ おがた夏子さん         ・ こうむまま、         ・ こうやま見、輝さん         ・ こうやま見、輝さん         ・ こいで光量         ・ こうやま見、輝さん         ・ こいで光量         ・ こしま会代k         ・ こませ知里さん         ・ こさり御まさん         ・ こはし眉くなさん                                                                                                    | 検索(G)<br>表示名<br>梅村栄一さん<br>遠藤重夫さん<br>大池勝彦さん<br>大治路行さん<br>岡田良子さん<br>奥村 忠さん<br>小田淳子さん<br>各務のぼるさん<br>倉地正照さん<br>春石 實さん<br>小出光春<br>神山良雄さん<br>小の県正治さん<br>小島鈴代k<br>小島鈴代k<br>小島鈴代k<br>駒瀬和里さん<br>佐藤雅美さん<br>佐藤雅美さん | 連絡先 - hayashi1947@ktd.biglobe.r<br>電子メールアドレス<br>umemura67@qj9.so-nel.n<br>endo483ai@yahoo.co.jp<br>daikatsu1127@gmail.com<br>okura@aichinet.nr.jp<br>okada_fami@yahoo.co.jp<br>okuchan@arona.ocn.ne.jp<br>fa43578@jg9.so-net.ne.jp<br>kgm@apost.plala.or.jp<br>maskaraolir@yahoo.co.jp<br>kureishi@wh.commufa.jp<br>koide9@tcp-ip.or.jp<br>yk0r_24_kazutika2@yahoo.<br>skfatu365@ybb.ne.jp<br>j0201t0617@docomo.ne.jp<br>sk16221@gctv.ne.jp<br>kachiyuma222@ybb.ne.jp<br>yakumodou@mub.biglobe<br>douji@agate.plala.or.jp  |                 |                           |        |
| 名前         ふうめむら栄-さん         えんどう重えさん         ふおいけ勝多さん         ふおいけ勝多さん         ふおがららふさん         ふおだらうさん         ふおだううさん         ふおだうらまたん         ふおだうらまたん         ふおだううまたん         こので光季         こいで光季         こしていで光季         こじま鈴卡k         こじま鈴卡k         こじま鈴卡k         こじま鈴卡k         こしま台をう物をさん         ふさしいていろ         こしま台をうない         ふさはししていさん         く                                                                                                    | 検索(G)<br>表示名<br>梅村栄一さん<br>遠藤重夫さん<br>大治動行さん<br>岡田良子さん<br>奥村 忠さん<br>小田淳子さん<br>各務のぼるさん<br>倉地正照さん<br>春石 實さん<br>小山良雄さん<br>小人保正治さん<br>小人保正治さん<br>小島鈴代p<br>駒瀬知里さん<br>佐藤雅美さん<br>佐藤雅美さん                          | 連絡先 - hayashi1947@ktd.biglobe.r<br>電子メール アドレス<br>umemura67@qj9.so-ner.n<br>endo483ai@yahoo.co.jp<br>daikatsu1127@gmai.com<br>okura@aichinet.nr.jp<br>okada_fami@yafoo.co.jp<br>okuchan@arona.ocn.ne.jp<br>fa43578@jg8.so-net.ne.jp<br>kgm@apost.plala.or.jp<br>maskaraq.ir@yahoo.co.jp<br>kureishi@wh.commufa.jp<br>koides@tcp-ip.or.jp<br>yk09_24_kazutika2@yahoo.<br>skiatu365@ybb.ne.jp<br>o201t0617@docomo.ne.jp<br>sk16221@gctv.ne.jp<br>kachiyuma222@ybb.ne.jp<br>yakumodou@mub.biglobe                              | ne p            |                           |        |
| 名前         ・ うめむら栄-さん         えんどう重えさん         ・ おおいけ勝多さん         ・ おおいけ勝多さん         ・ おおいけ勝多さん         ・ おおいけ勝多さん         ・ おおいりまさん         ・ おおいうちまたん         ・ おがらまたん         ・ おがらまたん         ・ おがうすのぼるさん         ・ ないの光季         ・ こうやま見雄さん         ・ こくぼ正きさん         ・ こじま鈴 代本         ・ こじま鈴 代本         ・ こじま鈴 代本         ・ こじま鈴 代本         ・ こじま鈴 代本         ・ こじま鈴 代本         ・ こじま鈴 代本         ・ こじま鈴 代本         ・ こしま 鈴 代本         ・ こしま 鈴 代本         ・ こしま 鈴 代本         ・ こしま 鈴 代本         ・ こしま 鈴 代本         ・ こしま 鈴 代本         ・ こしま ○ おけり、         ・ こはしま、         ・ こしま ○ おけり、         ・ とうの後、         ・ とうの後、         ・ とうの後、         ・ 、         ・ とうの後、         ・ とういている         ・ 、         ・ 、         ・ 、         ・ 、         ・ 、         ・ 、         ・ 、         ・ 、         ・ 、         ・ 、 <td>検索(G)<br/>表示名<br/>梅村栄一さん<br/>遠藤重夫さん<br/>大池勝彦さん<br/>大倉弘行さん<br/>岡田良子さん<br/>奥村 忠さん<br/>小田淳子さん<br/>各務のぼるさん<br/>倉地正照さん<br/>春石 寛さん<br/>小出光春<br/>神山良雄さん<br/>小久保正治さん<br/>小島鈴代p<br/>駒瀬知里さん<br/>佐藤雅美さん<br/>佐橋康弘さん<br/>佐橋康弘さん</td> <td>連絡先 - hayashi1947@ktd.biglobe.t<br/>電子メール アドレス<br/>umemura67@qj9.so-net.n<br/>endo483ai@yahoo.co.jp<br/>daikatsu1127@gmai.com<br/>okura@aichinet.nr.jp<br/>okada_fami@yahoo.co.jp<br/>okuchan@arona.ocn.ne.jp<br/>fa43578@jg9.so-net.ne.jp<br/>kgm@apost.plala.or.jp<br/>maskaraq.ir@yahoo.co.jp<br/>kureishj@wh.commufa.jp<br/>koides@dtcp-ip.or.jp<br/>yk0f_24_kazutika2@yahoo.<br/>sktatu365@ybb.ne.jp<br/>j0201t0617@docomo.ne.jp<br/>sk16221@gctv.ne.jp<br/>kachiyuma222@ybb.ne.jp<br/>yakumodou@mub.biglobe<br/>douji@agate.plala.or.jp</td> <td></td> <td></td> <td></td> | 検索(G)<br>表示名<br>梅村栄一さん<br>遠藤重夫さん<br>大池勝彦さん<br>大倉弘行さん<br>岡田良子さん<br>奥村 忠さん<br>小田淳子さん<br>各務のぼるさん<br>倉地正照さん<br>春石 寛さん<br>小出光春<br>神山良雄さん<br>小久保正治さん<br>小島鈴代p<br>駒瀬知里さん<br>佐藤雅美さん<br>佐橋康弘さん<br>佐橋康弘さん         | 連絡先 - hayashi1947@ktd.biglobe.t<br>電子メール アドレス<br>umemura67@qj9.so-net.n<br>endo483ai@yahoo.co.jp<br>daikatsu1127@gmai.com<br>okura@aichinet.nr.jp<br>okada_fami@yahoo.co.jp<br>okuchan@arona.ocn.ne.jp<br>fa43578@jg9.so-net.ne.jp<br>kgm@apost.plala.or.jp<br>maskaraq.ir@yahoo.co.jp<br>kureishj@wh.commufa.jp<br>koides@dtcp-ip.or.jp<br>yk0f_24_kazutika2@yahoo.<br>sktatu365@ybb.ne.jp<br>j0201t0617@docomo.ne.jp<br>sk16221@gctv.ne.jp<br>kachiyuma222@ybb.ne.jp<br>yakumodou@mub.biglobe<br>douji@agate.plala.or.jp |                 |                           |        |
| 名前         ・ うめむら栄-さん         えんどう重えさん         ・ えんどう重えさん         ・ おおいけ勝多さん         ・ おおいけ勝うさん         ・ おおいりまさん         ・ おおいちらふれん         ・ おおでうらまれ         ・ おおでうまれ         ・ おだうラ子さん         ・ おだうラ子さん         ・ おだうう子さん         ・ おだうう子さん         ・ おだううさん         ・ ならう正照さん         ・ ないの光季         ・ こうやま見 輝さん         ・ こくぼ正ふさん         ・ こくぼ正ふさん         ・ こくぼ正ふさん         ・ こくば正かさたん         ・ こうやま見 輝さん         ・ こうやま見 輝さん         ・ こうものまたん         ・ こうなきたん         ・ こうなきやり         ・ こませ知 里さん         ・ さはしていさん         ・ さはしていさん         ・ さはしていさん         ・ さはしていさん         ・ さはしていさん         ・ さはしていさん         ・ さはしていさん                                                                                                    | 検索(G)<br>表示名<br>梅村栄一さん<br>遠藤重夫さん<br>大池勝彦さん<br>大倉弘行さん<br>岡田良子さん<br>奥村、忠さん<br>小田淳子さん<br>名務のぼるさん<br>倉地正照さん<br>春石 實さん<br>小山光春<br>神山良雄さん<br>小小久保正治さん<br>小島鈴代p<br>駒瀬知里さん<br>佐藤雅美さん<br>佐藤雅美さん<br>佐橋康弘さん        | 連絡先 - hayashi1947@ktd.biglobe.t<br>電子メールアドレス<br>umemura67@qj9.so-net.n<br>endo483ai@yahoo.co.jp<br>daikatsu1127@gmai.com<br>okura@aichinet.nr.jp<br>okada_fami@yahoo.co.jp<br>okuchan@arona.ocn.ne.jp<br>fa43578@jg9.so-net.ne.jp<br>kgm@apost.plala.or.jp<br>maskaraq.ir@yahoo.co.jp<br>kureishi@wh.commufa.jp<br>koide98@tcp-ip.or.jp<br>yk0f_24_kazutika2@yahoo.<br>sktatu365@ybb.ne.jp<br>j0201t0617@docomo.ne.jp<br>sk16221@gctv.ne.jp<br>kachiyuma222@ybb.ne.jp<br>yakumodou@mub.biglobe<br>douji@agate.plala.or.jp  | ne р<br>        | ✓ 高度な検索                   |        |

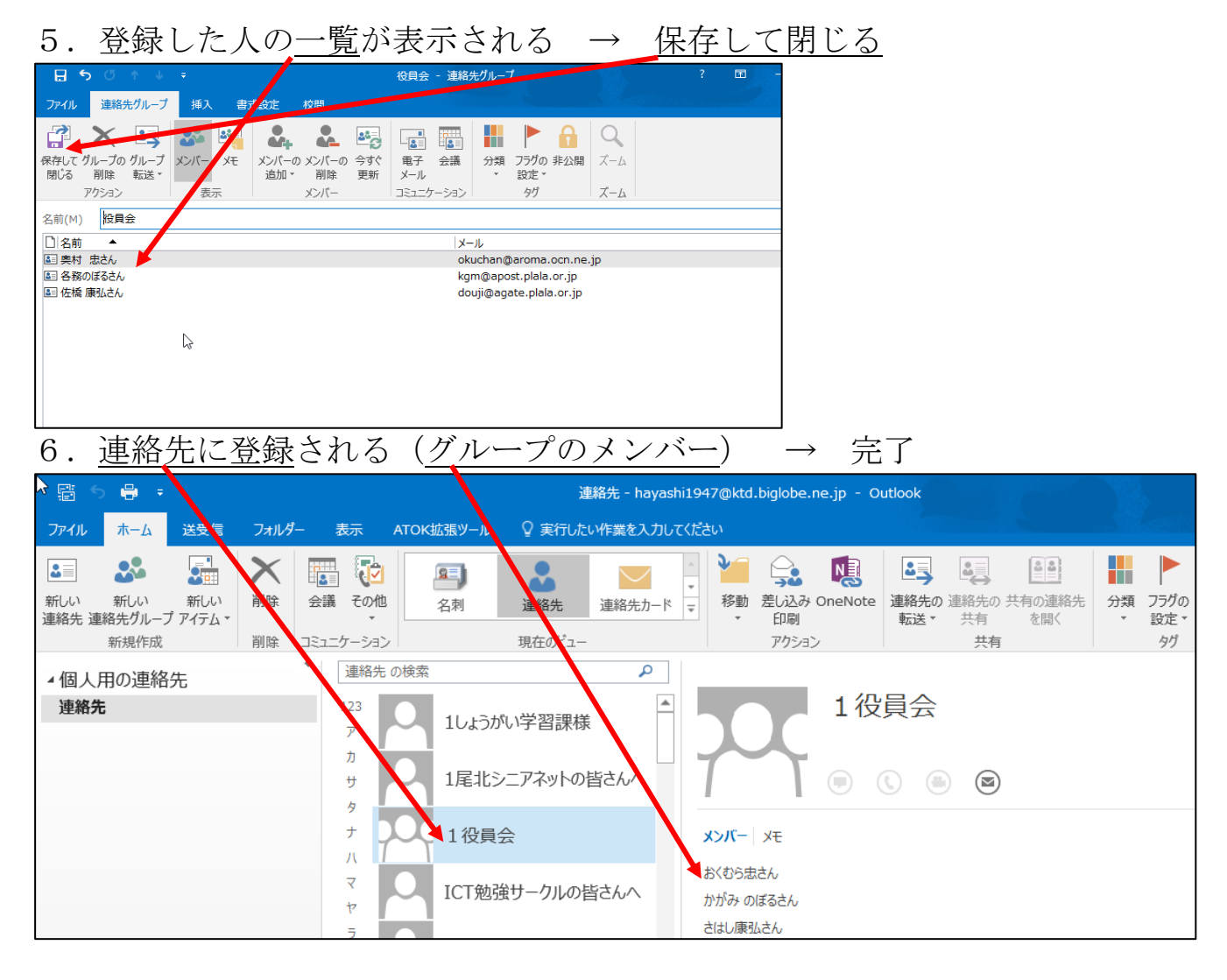

以上